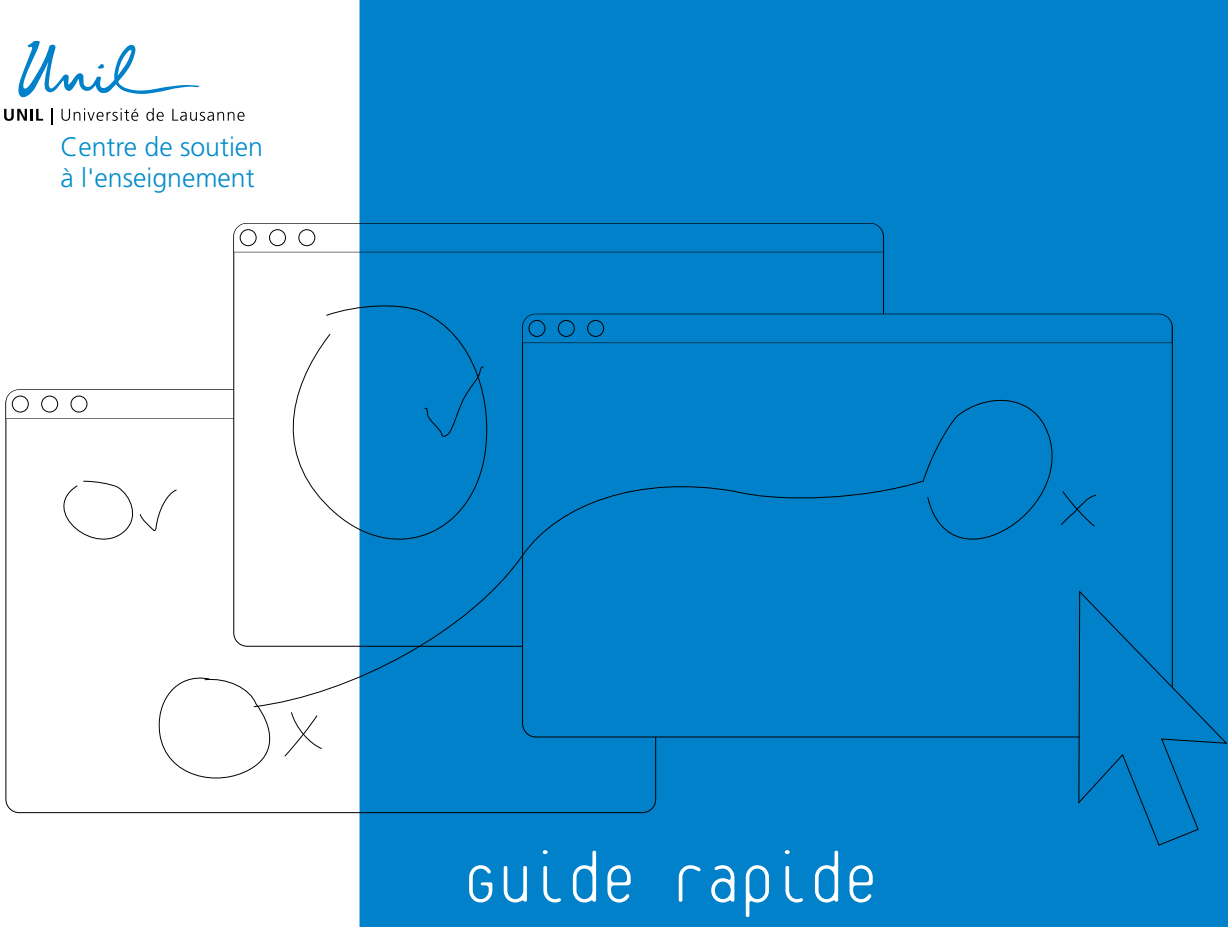

## Guide rapide pour l'utilisation du plugin de détection de plagiat compilatio

Le Plugin de détection de plagiat Compilatio constitue un outil d'aide pour repérer, contrôler ou prévenir les éventuels plagiats.

| Réalisation<br>du document | Marie Stoecklin |
|----------------------------|-----------------|
| Graphisme                  | Julian Bader    |
| Août 2020                  |                 |
|                            |                 |

| 1.   | Lancer l'analyse<br>des similitudes 2             |
|------|---------------------------------------------------|
| 2.   | obtenir les statistiques<br>globales des analyses |
| 3.   | ınterpréter les taux<br>de similitude4            |
| 3.1. | Les barres d'indice4                              |
| 3.2. | modifier les seuils<br>de tolérance5              |
| 4.   | Lire le rapport d'analyse6                        |

| 4.1.    | accéder au rapport<br>de l'analyse6                                          |
|---------|------------------------------------------------------------------------------|
| 4.2.    | voir les sources<br>des similitudes7                                         |
| 4.3.    | ıgnorer des sources pour<br>affiner le pourcentage<br>global de similitudes8 |
| 4.4.    | comprendre d'où proviennent<br>les sources9                                  |
| 4 . 5 . | comparer le travail remis<br>aux sources trouvées10                          |

#### 1. Lancer l'analyse des similitudes

Si vous avez choisi un lancement des analyses «manuel» dans les paramètres de l'activité Devoir, alors il vous faudra cliquer sur le bouton «Analyser tous les documents» afin de lancer les analyses des documents remis par les étudiant·e·s.

| 000                                                                                                    |                                       |
|----------------------------------------------------------------------------------------------------|---------------------------------------|
| Psychosociologie<br>Tableau de bord / Mes cours / Psychosociologie / Activité d'examen / Votre dissertation / Év | /aluation                             |
| Votre dissertation                                                                                               |                                       |
|                                                                                                    |                                       |
| C Rafraichir les informations                                                                                    | Analyser tous les documents           |
|                                                                                                    | Réinitialiser les réglages du tableau |

Les analyses seront marquées comme « En attente ». Les analyses ne sont en effet pas immédiates, et peuvent prendre quelques minutes à quelques heures selon le nombre de fichiers à analyser.

| 000                                               |                               |                                                 |                                                                    |                                                               |                                              |                                            |                         |                                                |            |                   |                                                  |                  |
|---------------------------------------------------|-------------------------------|-------------------------------------------------|--------------------------------------------------------------------|---------------------------------------------------------------|----------------------------------------------|--------------------------------------------|-------------------------|------------------------------------------------|------------|-------------------|--------------------------------------------------|------------------|
|                                                   |                               |                                                 | 0 III                                                              |                                                               |                                              |                                            |                         |                                                |            |                   |                                                  | ^                |
| Vous pouvez a<br>Attention, des<br>citations conv | analyse<br>similiti<br>enable | r les similitur<br>udes mesuré<br>ment identifi | des présentes dans<br>es lors d'une analys<br>és ou à des plagiats | les documents de ce devoir à<br>e ne révèlent pas nécessairer | i l'aide du logi<br>nent un plagia           | ciel <mark>Compila</mark><br>it. Le rappor | tio.<br>t d'analyse vou | is aide à comprer                              | ndre si le | es similitudes co | orrespondent à des emprur                        | nts et           |
|                                                   |                               |                                                 | <b>C</b> R                                                         | afraîchir les informations                                    |                                              |                                            | O Ana                   | lyser tous les doci                            | uments     |                   |                                                  |                  |
|                                                   |                               |                                                 |                                                                    |                                                               |                                              |                                            |                         |                                                |            | F                 | Réinitialiser les réglages du                    | tableau          |
| Sélectionner                                      |                               | Prénom<br>/ Nom                                 | Numéro                                                             | Adresse de courriel                                           | Statut                                       | Note                                       | Modifier                | Dernière<br>modification<br>(travail<br>remis) | Remi       | ses de fichiers   |                                                  | Comr             |
|                                                   | +                             | -                                               | -                                                                  | -                                                             | -                                            | -                                          | -                       | -                                              | -          | Jes de nomers     |                                                  | -                |
|                                                   |                               | Etufbm1<br>Portal_t                             | 00070516                                                           | Etufbm1.Portal_t@unil.ch                                      | Remis<br>pour<br>évaluation<br>Non<br>évalué | Note                                       | Modifier *              | lundi 22 juin<br>2020, 11:30                   | -          | TravailDeEtufb    | m1.docx<br>Attente ()<br>22 juin 2020, 11:30     | )<br>Comn<br>(0) |
|                                                   |                               | Etufbm2<br>Portal_t                             | 00070517                                                           | Etufbm2.Portal_t@unil.ch                                      | Remis<br>pour<br>évaluation<br>Non<br>évalué | Note                                       | Modifier -              | lundi 22 juin<br>2020, 11:31                   | W          | TravailDeEtufb    | m2.docx<br>3 E Attente ()<br>22 juin 2020, 11:31 | )<br>Comn<br>(0) |

Il vous faudra cliquer sur le bouton «Rafraîchir les informations » pour mettre à jour le statut des analyses.

| 000                             |         |                              |                          |                                       |
|---------------------------------|---------|------------------------------|--------------------------|---------------------------------------|
|                                 | 0       | <u>[.11]</u>                 |                          | ^                                     |
| Mise à jour des informations en | cours 🕳 |                              |                          |                                       |
|                                 |         | C Rafraiche les informations |                          |                                       |
|                                 |         |                              |                          | Réinitialiser les réglages du tableau |
|                                 |         |                              | Dernière<br>modification |                                       |

#### obtenir les statistiques globales des analyses

Une fois les analyses terminées, l'icône « Graphique » vous permettra de voir le taux de similitudes moyen pour l'activité Devoir :

| 000                                                                                                    |                                                      |                               |   |
|----------------------------------------------------------------------------------------------------|------------------------------------------------------|-------------------------------|---|
| Psychosociologie<br>Tableau de bord / Mes cours / Psychosocie                                                                                                    | Nogie / Activité d'examen / Votre dissertation / Éva | luation                       |   |
| Votre dissertation                                                                                                    | ¢                                                    |                               |   |
|                                                                                                    |                                                      |                               | ^ |
| Statistiques :<br>Progression :<br>• 2 document(s) sur 2 ont été analysé:<br>Résultats :<br>• Le taux de similitudes moyen pour cu<br>• 0 document(s) inférieur(s) à 10%.<br>• 0 document(s) entre 10% et 25%.<br>• 2 document(s) supérieur(s) à 25%. | s.<br>• devoir est de 98%.                           |                               |   |
|                                                                                                    | 2 Rafraichir les informations                        | • Analyser tous les documents |   |

Il est possible que certains fichiers ne soient pas acceptés par Compilatio, à cause de leur format, de l'absence d'extension, ou de leur taille (>20Mo) (i.e. voir les conditions de format dans les paramètres de l'activité Devoir). Si tel est le cas, les noms des fichiers non-analysés seront indiqués sous une icône « Cloche ».

| GICIEL D'AIDE À LA DÉTECTION DE PLAGIAT                  | 0                             | 111                                  | -                                                                         | ^ |
|----------------------------------------------------------|-------------------------------|--------------------------------------|---------------------------------------------------------------------------|---|
| Notifications :                                          |                               |                                      |                                                                           |   |
| Le(s) fichier(s) suivant(s)<br>• Stoecklin Marie : Captu | n'ont pas pi<br>ure d'écran 2 | u <b>être analys</b><br>2020-06-23 à | iés par Compilatio car leur format n'est pas supporté :<br>à 08.33.03.png |   |

#### 3. Interpréter les taux de similitude

#### 3.1. Les barres d'indice

Une fois les analyses terminées, les résultats apparaîtront sous forme de **barres** d'indice qui comprendront une pastille de couleur différente, selon le pourcentage de similitudes détecté :

- Vert: moins de 10% de similitudes entre le document analysé et les sources trouvées.
- Orange: entre 10% et 24% de similitudes entre le document analysé et les sources trouvées.
- Rouge: plus de 25% de similitudes entre le document analysé et les sources trouvées.

Le **pourcentage global de similitudes** calculé pour chaque document remis figurera dans la barre d'indice. Il s'agit de la part de texte retrouvée à l'identique d'une ou plusieurs sources, par rapport au nombre total de mots figurant dans le document analysé.

| Sélectionner | + | Prénom<br>/ Nom<br>- | Numéro<br>d'identification | Adresse de courriel      | Statut                                       | Note | Modifier<br>— | Dernière<br>modification<br>(travail<br>remis) | Remises de fichiers   | Comr        |
|--------------|---|----------------------|----------------------------|--------------------------|----------------------------------------------|------|---------------|------------------------------------------------|-----------------------|-------------|
|              |   | Etufbm1<br>Portal_t  | 00070516                   | Etufbm1.Portal_t@unil.ch | Remis<br>pour<br>évaluation<br>Non<br>évalué | Note | Modifier *    | lundi 22 juin<br>2020, 11:30                   | TravailDeEtufbm1.docx | Comn<br>(0) |
|              |   | Etufbm2<br>Portal_t  | 00070517                   | Etufbm2.Portal_t@unil.ch | Remis<br>pour<br>évaluation<br>Non<br>évalué | Note | Modifier -    | lundi 22 juin<br>2020, 11:31                   | TravailDeEtufbm2.docx | Comn<br>(0) |

#### 3.2. modifier les seuils de tolérance

Vous avez la possibilité de modifier et paramétrer vous-mêmes ces seuils de tolérance, dans les paramètres de l'activité Devoir.

| Permettre de détecter les similitudes ave<br>Compilatio                                                                                                    | с                     | Oui 🗢                                                                                         |                   |
|----------------------------------------------------------------------------------------------------|-----------------------|-----------------------------------------------------------------------------------------------|-------------------|
| Lancement des analyses                                                                                                    | 0                     | Immédiat<br>✓ Manuel<br>Programmé                                                             |                   |
| Date d'analyse (lancement programmé uniquement)                                                                                                    |                       | 22 ÷ juin ÷ 2020 ÷ 11 ÷                                                                       | 30 🗢 🋗            |
| Rendre le pourcentage de similitudes<br>visible par les étudiants                                                                                                    | 0                     | Jamais 🗢                                                                                      |                   |
| L'administrateur a désactivé l'affichage d                                                                                                    | es rapp               | orts de similitudes aux étudiants.                                                            |                   |
| Envoyer un mail à l'étudiant                                                                                                    | 0                     | Non 🗢                                                                                         |                   |
|                                                                                                    | 0                     | Qui t                                                                                         |                   |
| Ajouter les documents à la bibliothèque<br>de références                                                                                                    | U                     | our •                                                                                         |                   |
| Ajouter les documents à la bibliothèque<br>de références<br>Réglage des seuils d'affichage des tau                                                                     | ux de si              | nilitudes :                                                                                   |                   |
| Ajouter les documents à la bibliothèque<br>de références<br><b>Réglage des seuils d'affichage des tau</b><br>Indiquez les seuils que vous souhaitez ut                 | ix de si              | nilitudes :<br>in de faciliter le repérage des rapports d'analyse (% d                        | de similitudes) : |
| Ajouter les documents à la bibliothèque<br>de références<br><b>Réglage des seuils d'affichage des tau</b><br>Indiquez les seuils que vous souhaitez ut<br>Vert jusqu'à | ux de si<br>iliser, a | nilitudes :<br>in de faciliter le repérage des rapports d'analyse (% o<br>10 % de similitudes | de similitudes) : |

La tolérance accordée au taux de similitude d'un document dépend du type de travail demandé ainsi que de la matière enseignée (par exemple, vous pouvez vous attendre à ce qu'un travail contenant des citations ou des calculs aura un taux de similitude plus élevé). Vous devez prendre en compte ces éléments lorsque vous fixez vos seuils de tolérance ainsi que lorsque vous interprétez les taux de similitudes obtenus.

#### 4. Lire le rapport d'analyse

#### 4.1. Accéder au rapport de l'analyse

Si la pastille de la barre d'indice apparaît en rouge ou orange, vous pouvez accéder au rapport détaillé de l'analyse afin de vérifier si ce taux de similitude élevé est dû à un nombre important de citations ou bien à la présence de consignes dans le travail de l'étudiant, ou s'il s'agit réellement d'un cas de « tricherie ».

Pour accéder au rapport de l'analyse effectuée pour un travail remis, il vous suffit de cliquer sur la barre d'indice. Chaque rapport comporte 3 onglets : Synthèse, Texte Complet et Sources, qui vous donne accès à trois degrés de précision :

- Synthèse: un aperçu global de votre document, avec le top des sources (principales sources trouvées) et les passages similaires trouvés dans le top des sources.
- Texte Complet: un aperçu du document en intégralité avec les passages similaires trouvés.
- Sources: la totalité des sources similaires au document, classées par % et par degrés de pertinence.

Si le travail de l'étudiant comporte (0 0 0)des guillemets, vous serez en mesure RAPPORT - VOTRE DISSERTATION\_2264 [HTJC1RP2] de choisir si vous voulez considérer les citations dans l'analyse ou non, DOCUMENT : MESURES : sous «Mesures». Compte : Moodle-exam Unil-lausanne Langue détectée : French Dossler : Dossler par défaut Etant donné que le pourcentage des textes entre gu Titre : Votre dissertation 2264 signifiant. l'exclusion de ceux-ci est non disponible om du fichier : TravailDeEtufbm1.do Sources Nombre total de sources trouvées : 130 Commentaires : Votre dissertation 2264 Chargé le : 22/06/2020 11:31 Sources très probables : 7 <sup>1</sup>
Sources peu probables : 123 <sup>1</sup> Analyse finalisée le : 22/06/2020 12:10 Nombre de mots : 712 ( Nombre de cara tères : 4893 ) Sources accidentalles : 0 TÉLÉCHARGEMENTS : Format PDF 🛛 Format PDF (e-mail) Synthèse Texte complet Sources nilitudes à l'identique : 85 % 🗊 Similitudes supposées : 13 % 0 Similitudes accidentelles : <1 % TOP DES SOURCES PROBABLES - PARMI 7 SOURCES PROBABLES 1. w newikis.com/.../fr/Famille Ignorer Voir toutes les sources

# 4.2. voir les sources des similitudes

L'onglet « Sources » est particulièrement intéressant, car il vous donne la liste des sources « très probables », « peu probables », « accidentelles » et « igno-rées »:

- Très probables: liste des sources qui sont à la fois les plus facilement copiables par l'étudiant·e (i.e. sites les plus fréquentés) et pour lesquelles le logiciel a détecté un taux de similitudes anormalement élevé.
- Peu probables: liste des sources qui sont à la fois assez facilement copiables par l'étudiant·e et pour lesquelles le logiciel a détecté des similitudes suspectes.
- Accidentelles: liste des sources pour lesquelles le logiciel a détecté un très faible taux de similitudes avec le document de l'étudiant·e.

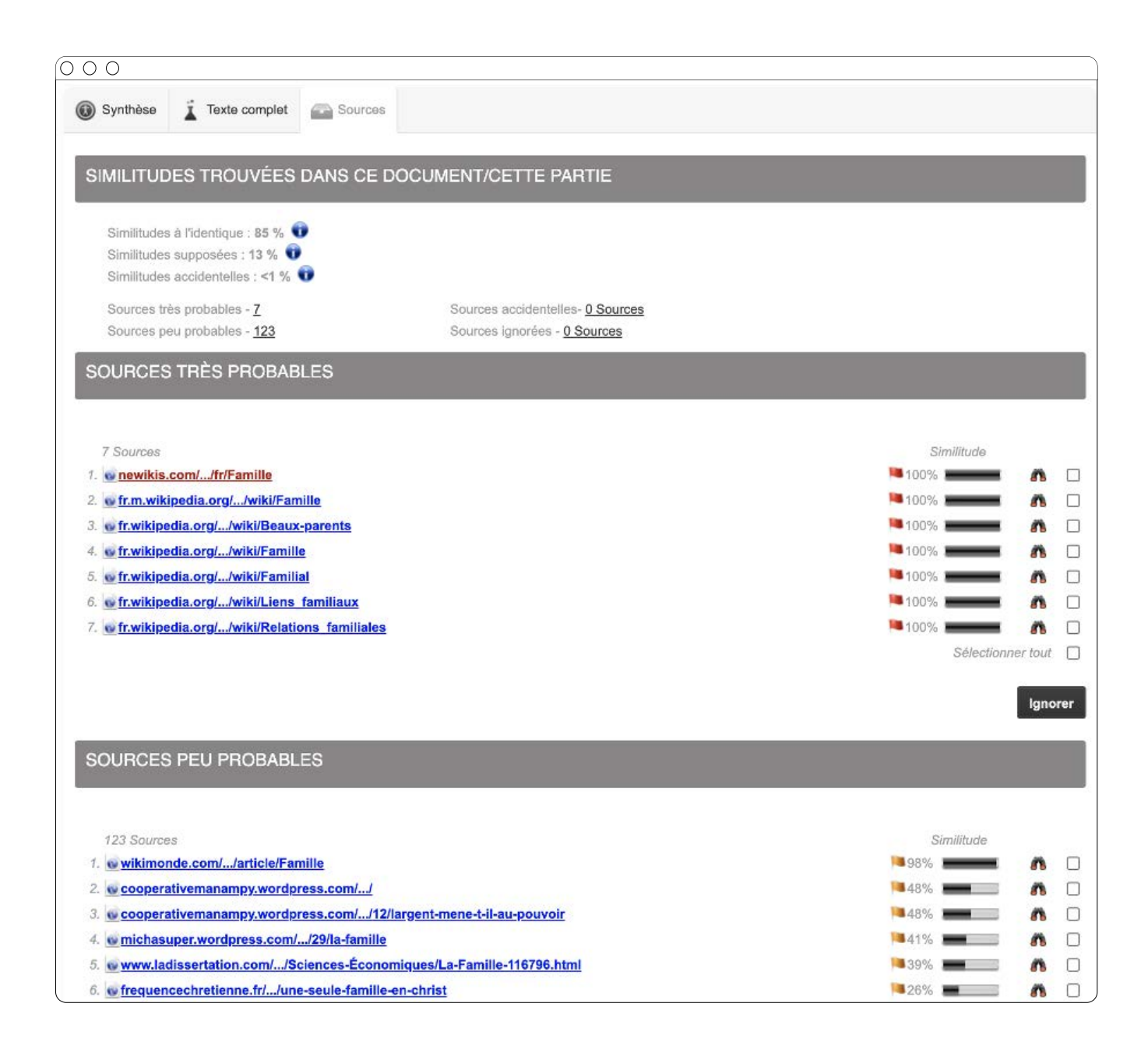

#### 4.3. Ignorer des sources pour affiner le pourcentage global de similitudes

L'outil vous donne la possibilité d'ignorer des sources, afin de les décompter du résultat de similitudes. Vous atteignez alors le degré de précision que vous jugez satisfaisant. Ces modifications seront prises en compte dans le calcul du nouveau taux global de similitudes

En effet, si la source est erronée (e.g. précédente version du travail de l'étudiant·e), non pertinente (e.g. les passages similaires constituent des consignes) ou non importante (e.g. elle fait partie des ressources autorisées), il vous est possible d'ignorer celle-ci en cochant la case à droite de la source et en cliquant sur le bouton « Ignorer » :

| 000                                               |                     |
|---------------------------------------------------|---------------------|
| SOURCES TRÈS PROBABLES                            |                     |
| 7 Sources                                         | Similitude          |
| 1. w newikis.com//fr/Famille                      | 🏴 100% 🚃 🚮 🗹        |
| 2. o fr.m.wikipedia.org//wiki/Famille             | 🏴 100% 🚃 🚮 🗹        |
| 3. o fr.wikipedia.org//wiki/Beaux-parents         | 🏴 100% 🚃 🚮 🗹        |
| 4. o fr.wikipedia.org//wiki/Famille               | 🏴 100% 🚃 🚮 🗹        |
| 5. ofr.wikipedia.org//wiki/Familial               | 🏴 100% 🚃 🚮 🗹        |
| 6. of fr.wikipedia.org//wiki/Liens familiaux      | 🍽 100% 🚃 ស 🗹        |
| 7. of fr.wikipedia.org//wiki/Relations familiales | 🍽 100% 🚃 🗰 🗹        |
|                                                   | Sélectionner tout 🗹 |
|                                                   | Ignorer             |

Lorsque vous ignorez une ou plusieurs sources, le taux de similitude attribué au document de l'étudiant·e sera automatiquement ajusté. Par exemple, si nous ignorons ici toutes les sources « Wikipédia », le taux de similitude du document descend à 65%. Pour également mettre à jour les statistiques globales pour l'activité Devoir, vous pouvez retourner dans l'activité Devoir dans le tableau de consultation des travaux remis et cliquer sur « Rafraîchir les informations ».

| 000                                                                                                    |                                       |
|----------------------------------------------------------------------------------------------------|---------------------------------------|
| Psychosociologie<br>Tableau de bord / Mes cours / Psychosociologie / Activité d'examen / Votre dissertation / Évaluation |                                       |
| Votre dissertation                                                                                                    |                                       |
|                                                                                                    |                                       |
| C Rafraîchir les informations O Analyser tous les docum                                                                  | nents                                 |
|                                                                                                    | Réinitialiser les réglages du tableau |

#### 4.4. comprendre d'où proviennent les sources

Le document remis n'est pas comparé uniquement à des sources Web, mais également à d'autres travaux d'étudiant es provenant de la bibliothèque Compilatio, qui peuvent appartenir à l'Université de Lausanne ou bien à une autre Université :

- Les mentions « Document » et « appartient à un autre utilisateur » signifient que le document provient d'un autre établissement,
- La mention « Votre document » signifie que le document provient de l'Université de Lausanne, et en l'occurrence de MoodleExam.unil.ch,
- Si le document provient de l'UNIL, le titre de l'activité Devoir dans laquelle la source potentielle a été soumise sera précisé : ici il s'agit de « Votre dissertation ».

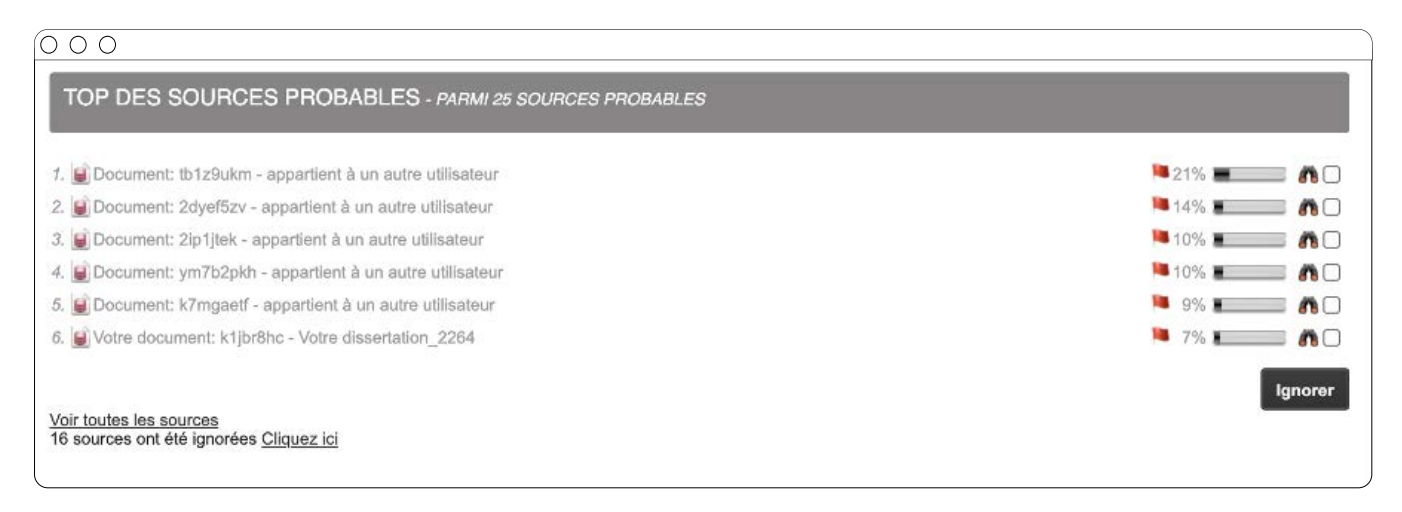

### Ces informations sont également précisées lorsque vous passez votre souris sur le titre de la source :

| 000                                                                                                    |               |
|----------------------------------------------------------------------------------------------------|---------------|
| TOP DES SOURCES PROBABLES - PARMI 25 SOURCES PROBABLES                                                                                                    |               |
| 1. 😰 Document: tb1z9ukm - appartient à un autre utilisateur                                                                                                    | 🍋 21% 💻 📑 🗖   |
| 2. 🗑 Document: 2dyef5zv - appartient à un autre utilisateur                                                                                                    | 📕 14% 🔳 🧰 🗆   |
| 3. 📓 Document: 2ip1jtek - appartient à un autre utilisateur                                                                                                    | 🏴 10% 🔳 🦾 🌈 🗆 |
| 4. 📓 Document: ym7b2pkh - appartient à un autre utilisateur                                                                                                    | 🏴 10% 🔳 🧰 🗆   |
| 5. 📓 Document: k7mgaetf - appartient à un autre utilisateur                                                                                                    | 9% 💶 🦛 🗆      |
| 6. 🗑 Votre document: k1jbr8hc - Votre dissertation_2264                                                                                                    | 🏴 7% 💶 🗖 🗆    |
| <u>Voir toutes les sources</u><br>16 sources ont été ignorées <u>Cliquez ici</u><br>Utilisateur: dae8n3ow - Document vous<br>appartenant Groupe: 9wenk - Université<br>Lausanne - UNIL, Chargé le: 22/06/2020 11:31 | Ignorer       |
| Légende : Textes entre guillemets                                                                                                    |               |

#### 4.5. comparer le travail remis aux sources trouvées

Pour comparer le travail de l'étudiant à une des sources potentielles, il vous suffit de cliquer sur l'icône « Jumelles » qui se trouve à droite de la source en question.

Par exemple, si nous souhaitons ici comparer le travail de l'étudiant Etufbm1 à la source probable « Votre document : j1jbr8hc », nous pouvons cliquer sur l'icône « Jumelles » se trouvant à droite de la source :

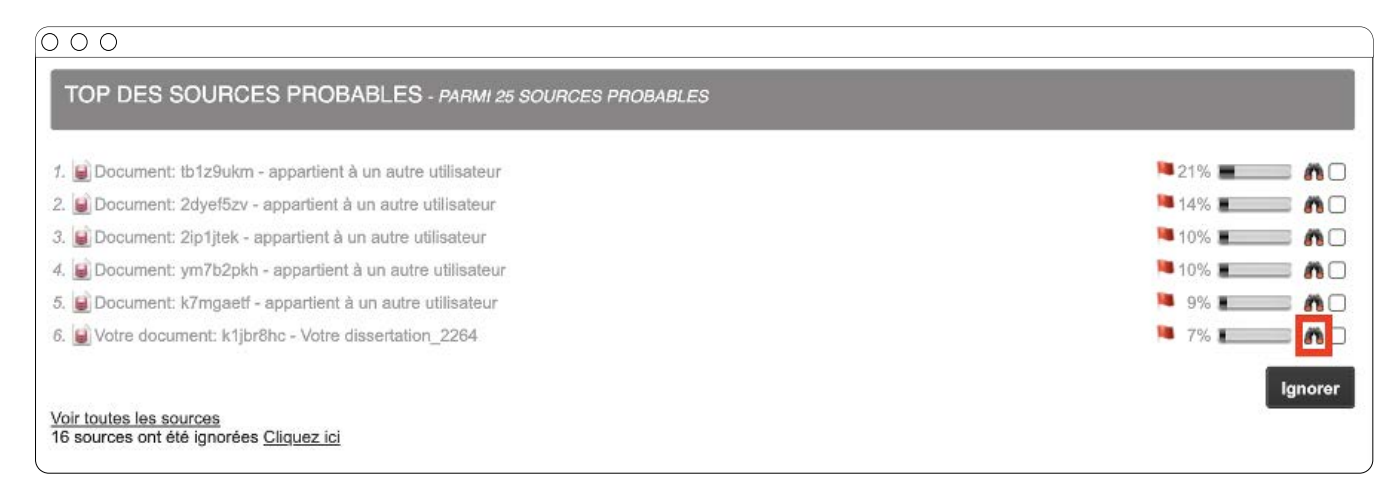

Le document remis par l'étudiant e et les sources trouvées seront ainsi comparés en vis-à-vis. Le travail remis par l'étudiant e figurera à gauche, tandis que la source probable figurera à droite. Les passages identifiés comme étant «similaires» apparaîtront en rouge.

| otre decument : 🐱 Votre dissertation_2264                                                                                                    | Source : M Document - Votre dissertation_2264                                                                                                    |
|----------------------------------------------------------------------------------------------------|----------------------------------------------------------------------------------------------------|
| ntroduction                                                                                                    | Introduction                                                                                                    |
| Une familie del une communicité de personnes rélumies par des Teine des parenté existant cans truites las sociétés humaines, as<br>antémpophique claude laivé-drasses. Elles est doites dur nom, d'un dorizite, et crité existe nes mentres une obligation de solitanté mor<br>resard du mataige religieux et une deligation matérielle (notamment entre éçoux, d'une part, et entre panets et entretis, terment este mot des partes part, conste<br>probjer et llovarisen laivé d'automent solut, instruise et anice. La calification de la construite de personnes qu'élé inclut ou<br>ucléariste et la développement solut, instruise et affect. El calification de la calification de partes d'inferences par exemple dan<br>troit, dans la timumissite du patrimente solut englisite, et affect. El calification la calification de grandes d'ifférences par exemple dan<br>troit, dans la timumissite du patrimines ou la religion.                                                                                                    | on la const familia vient du mol labit fama que vuel dina republican. De tait, les membres d'une manes familie portant la menes en et plusiesant du mol delondre en commun. La familia eta actanctarios, jançai sura pendes tres norches, par la familia del actanctarios, parçai sura pendes tres norches, par la familia delondre en commun. La familia del actanctarios, parçai sura pendes tres norches, par la delondre en commun. La familia del caractaristica, guarda sura pendes tres norches, par la delondre en commun. La familia del caractaristica, guarda sura pendes tres norches, par la delondre en comme claudere Attance Contex, parte taitario del caractaristica, parte del sura del caractaristica, parte del sura del caractaristica, parte en avent la roio des grande-caretris. La del sub-contexit, parte en avent la roio des grande-caretris. La familia del sura surant la familia del que la sariar forme la generation pixol assurant la fam sola del sura del saria del parte la sariar terme las parent ages el las enfants estarias del que la sariar forme la generation pixol assurant la familia del parte la familia entre las parent ages el las enfants entre las parent ages el las enfants estarias del parte caretaria.                                                                                                    |
| Séveloppement 1                                                                                                    | Developpement 1                                                                                                    |
| a famile est esemisidement doffne par les iers de parenté (relation de parenté) constatis par la péndologe termisie. Elle recourse par la péndologe termisie. Elle recourse par la péndologe termisie. Elle recourse par la péndologe termisie. Elle recourse par la péndologe termisie. Elle recourse par la péndologie termisie. Elle recourse par la péndologie termisie and de parterité réperdonante principalement al la filialitant, de l'adaptation de parterité réperdonante principalement de la filialitant, de l'adaptation de parterité réperdonante principalement par la péndologie termisie consoluté et la destribute autorité destributes à la consolution de la filializant, de l'adaptation de parterité destributes de la filializante, al técnologie termisie qui a sono version de la filializante péndologie termisie par le degrà termisie par le degrà de parterité des parterités comme en fisicant parterités par le degrà de parterité des parterités de parterités autorités destributes destributes devine termines autorités destributes destributes de | Provide analysis of the status and the status and the status |
| irigeants. On utilise alors parfois le terme de gestion patemailate du personnel.                                                                                                    | Developpement 2                                                                                                    |
| Xeveloppement 2                                                                                                    |                                                                                                    |
| A1                                                                                                    | A1                                                                                                    |
| Les mantières de la familie ent des statuts différenciés lesus de la généalogie familiale, et attribués en forction de l'âge, du saxe, de<br>rang dans la filiation, des talents, et de divers autres critères d'attribution de rôles sociaux ce économiques. Dans l'aire de civilisation<br>europérenne, ces statuts sont les suiveris.                                                                                                    | Les membres de la famille ont des tabuts differencies lasus de la genetrogie familaie, et éthnues en fanction de l'age, du saxe, du rang<br>dans la filtation, des talonts, et de divers autres ortaines d'attribution de notes sociaux ou economiques. Dans faire du chilisation europeanne,<br>ces stabuts sont les autorités.                                                                                                    |
| Ianclusion                                                                                                    | Condusion.                                                                                                    |
| Estimologie fait de fatude des systèmes de paramée et des relations de paramée un objet de recharche à part entime oublit par un système de<br>notation de la paramée. Ces travaux controller air compande se cheres indera qui précision à la composition et au developpement de la familie<br>: des règles d'altance : inceste, exogenée, endogamie, monogamie, polygamie, polygande, manage homosexuel : des règles de filiation :<br>partitiodenté, matriméenté, autorité de la familie de la composition de la composition de la composition de la familie de filiation :<br>partitiodenté, matriméenté, ambénéenté (en), filiation cognatique (ou instemmnée), parallée, croisée, ou encom sionage?.                                                                                                    | de L'attitude des pouvoirs politiques vis-a-vis de la familie depend de l'ideologie politique du gouvernant :                                                                                                    |
|                                                                                                    | Les milleux bourgeois ont souvent valorise la famille en tant que preservatrice de la notion de propriete privee. La fonction de la famille est donc<br>dans cette optique utilitaire :                                                                                                    |
|                                                                                                    | Les milieux socialistes sont plus ou moins reticents face a la nation de familie ;                                                                                                    |
|                                                                                                    | Les ideologies racistes (lei le nazisme au xee siecle) ont une atituide plus ambigue face a la familie. Si elle est dans certains cas promue afil<br>d'encourager la natalite, la priorite nataliste paut partise amener a promoveir d'autree modeles (par exemple la programme Lebenstorn de<br>nazis).                                                                                                    |
|                                                                                                    |                                                                                                    |